# LEVERE REISEREKNING PÅ VISMA WEB

Sammendrag Her er ei enkel oppskrift på korleis enn registrerer reiserekning på Visma web

Connie Heggøy

## Levere reiserekning på Visma net

Vi gjekk over til nytt økonomisystem 1. januar 2017, og du skal no levere reiserekningar via Visma net. Du må gjennom nokre steg før du kan levere første reiserekning.

**Du vil motta ein epost etter du er lagt til som brukar av expense** – det er **viktig** at du ikkje slettar den, men følgjer denne framgangsmåten:

#### 1. E-posten vil sjå slik ut:

| /elkommen til ∨isma!<br>√ordens ledende leverandør av programvareprodukter og -tjenester som er med på å gjøre              | e forretningsvirksomheter mer effektive.                   |
|----------------------------------------------------------------------------------------------------|------------------------------------------------------------|
| Du mottar denne e-posten fordi du har blitt gitt tilgang til Visma.net                                                      |                                                            |
| Klikk her for å aktivere kontoen din. Følg instruksjonene for å lage et passord for k<br>Dine nye roller                    | contoen din nn.ee@Askvoll.kommune.no                       |
| Tilgang til                                                                                                    | Roller                                                     |
| Høyanger kommune                                                                                                    | Vanlig Expense-bruker                                      |
| leste gang du logger inn på <u>https://signin.visma.net/loginwebapp</u> , er rollene dine klare.                            |                                                            |
| Rollebeskrivelse                                                                                                    |                                                            |
| <b>/anlig Expense-bruker</b><br>En bruker med rollen Expense Regular User (vanlig bruker) har tilgang til følgende funksjor | ner i Visma.net Expense, gitt at brukeren også er registre |
| Registrere reiseregninger og sende disse til godkjenning.                                                                   |                                                            |

Du må klikke på lenka i e-posten for å aktivere deg som brukar.

2. Du kjem inn i dette bildet der du **registrerer** e-posten din:

| Set your password                                                                                                    |                                                                                                    |
|----------------------------------------------------------------------------------------------------|----------------------------------------------------------------------------------------------------|
| Enter your user name in the box below, and w create a new password.                                                                                 | e will send you a link to where you can                                                                                                  |
| E-mail address                                                                                                    |                                                                                                    |
|                                                                                                    | Send                                                                                                    |
| Your username                                                                                                    | A note about spam filters                                                                                                    |
| Your username is the same as your e-mail<br>address. Please contact our customer<br>support if you don't remember which e-mail<br>address you used. | If you don't receive an e-mail from us within<br>a few minutes, please check your spam filter.<br>The e-mail will be sent from visma.com |
|                                                                                                    | Back                                                                                                    |

3. Du får tilsendt følgjande e-post, der du **lagar deg eit nytt passord i Visma net**. Ta vare på passordet, då dette skal brukast for innlogging direkte i Visma net, på appen Visma Attach sjå nedanfor.

| Hei Terje                                   | <b>.</b> ,                                                                                                    |                                                                   |
|---------------------------------------------|----------------------------------------------------------------------------------------------------|-------------------------------------------------------------------|
| Du har bedt om et p                         | assord for Visma.net-brukerkontoen nn.ee@askvoll.kommu                                                         | ine.no                                                            |
| Endre passord                               | Klikk for å endre passord.                                                                                     |                                                                   |
| Hvis knappen ovenf<br>https://signin.visma. | or ikke fungerer, kan du kopiere koblingen nedenfor inr<br>net/loginwebapp/resetPassword.xhtml?ci=b5e9abee-7fd | n i adressefeltet i nettleseren.<br>le-4603-b997-542a9daf4f74&lan |
|                                             |                                                                                                    |                                                                   |

Du har no registrert deg som brukar av Visma net  $\odot$ 

## Korleis registrere reiserekning?

Det er to inngangar til Visma net, der du kan registrere reiserekning. Den eine vegen er **via Citrix** når du er pålogga på din arbeidsplass.

Den andre er via internett, typisk når du er på reise eller heime.

## Pålogging direkte på internett WEB:

Nettadressa er: https://connect.visma.com

Linken ligg under fana «For tilsette» eller under lenker på Askvoll kommunen si Intranett og klikk på lenka VISMA EXPENSE

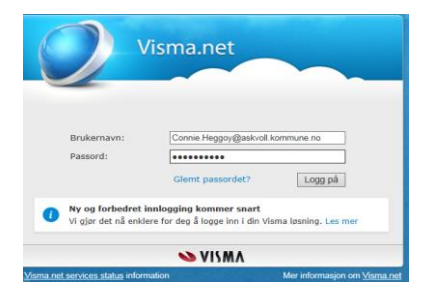

Logg på med epostadresse og passord du laga ved oppstart.

## Pålogging via Citrix

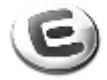

Askvoll-Visma Enterpris Administrasjon

Når du loggar deg på via arbeidsplassen og Citrix og ASKVOLL Visma Enterprise- ikonet, kjem denne startsida fram:

| n    | Meg selv  | Medarbeidere        | eHandel  | Fakturaer    | Økonomi                     | 🔓 Logg av     |
|------|-----------|---------------------|----------|--------------|-----------------------------|---------------|
| Pårø | rende Kor | npetanse Dokumenter | Søknader | Reiseregning |                             |               |
|      |           |                     |          |              |                             |               |
|      |           |                     |          |              | i Stilling velges i Expense |               |
|      |           |                     |          |              |                             | Start Expense |
|      | _         |                     |          |              |                             |               |

For å komme på reiserekningsmodulen klikkar du på **Meg selv** så **Reiseregning** og grøn knapp **Start Expense.** Frå Citrex kjem du rett inn utan meir pålogging.

Uavhengig av påloggingsmetode kjem du inn i Visma net reiserekning og vel Expense.

| Visma A    | Admin Approval Expense Settings            |                                      |  |  |  |
|------------|--------------------------------------------|--------------------------------------|--|--|--|
| Oversikt I | Eksterne tjenester Rapporter Innstillinger |                                      |  |  |  |
| Reise      | Kjørebok                                   | Utlegg                               |  |  |  |
| Vis Alle   | <ul> <li>Alle datoer</li> </ul>            | ✓ Sorter etter Dato (nyeste først) ✓ |  |  |  |

Ein god hjelpemeny finn du bak spørjeteiknet. Bruk denne dei første gongane!

### Vedlegg til reiserekninga:

No blir det enkelt å legge ved kvitteringar på ferjebilettar og andre utlegg. Du lastar ned ein gratis app på telefonen som du brukar til å ta bilde av kvitteringane. Når du registerer reiserekninga di, får du tilgang til å lime inn bilde frå appen/telefonen. Sjå nedanfor.

### Framgangsmåte:

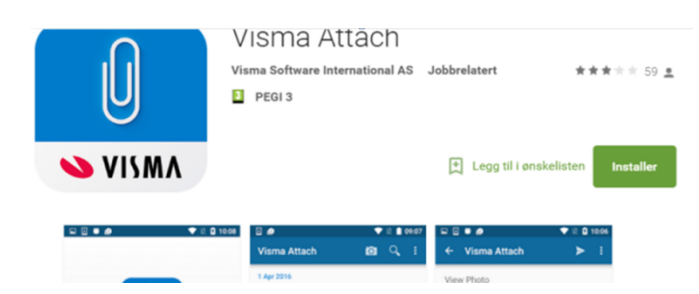

På telefonen går du i App store eller play butikk og søker på **«Visma Attach»**. Last ned og innstaller denne.

## Vimsa Attach:

| •••••• N Telenor 🗟 | 11.15              | <b>1</b> 🕴 92 % 🎫 | •••••• N Telenor 40     | s 15.12<br>Visma Attach | ≁ \$ 81 % 💶 ੇ<br>Ô |
|--------------------|--------------------|-------------------|-------------------------|-------------------------|--------------------|
| <b>К</b> Піраке    | Visma Expense      |                   |                         | Q. Søk                  |                    |
| ingvar.linde@ho    | oyanger.kommune.no |                   | 03 januar 2017          |                         |                    |
| Passord            |                    |                   | Overnatting<br>1 295,00 |                         | ₽ >                |
|                    | Logge inn          |                   | Møte GKRS               |                         |                    |
|                    |                    |                   | 29 november 20          | 16                      |                    |
|                    |                    |                   | Overnatting             |                         | >                  |

Logg inn på Visma Attach appen med same pålogging som på Visma Expence:

Startbiletet viser tidlegare kvitteringar, når kvitteringa er brukt i EXpense vil det stå ein hengelås bak.

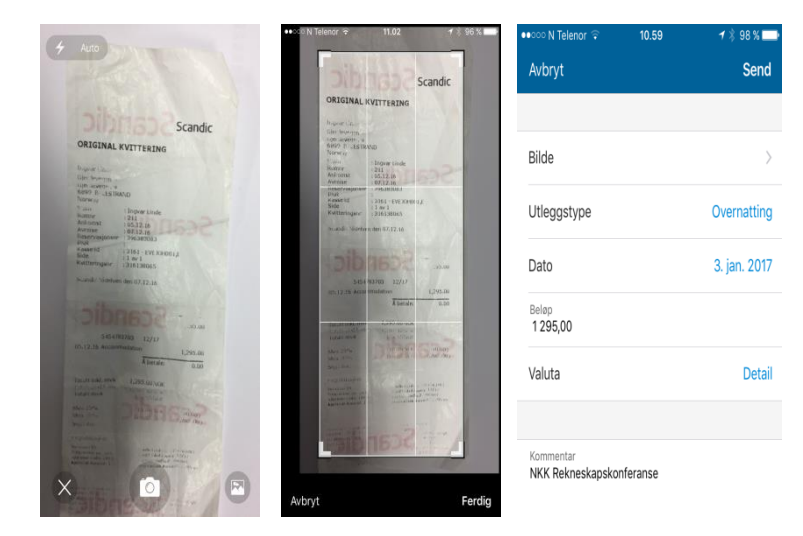

For å ta bilde av ny kvittering trykk på kameraiconet.

Ta bilde av kvitteringa og eventuelt rediger storleiken.

Trykk **Ferdig** og skriv inn opplysningane om Utleggstype, dato, beløp og kommentar .

Når du har trykt **Send** vil den ligga klar til å legga med som vedlegg i Visma Expence.

#### Visma Expense Utfylling av Reiserekning

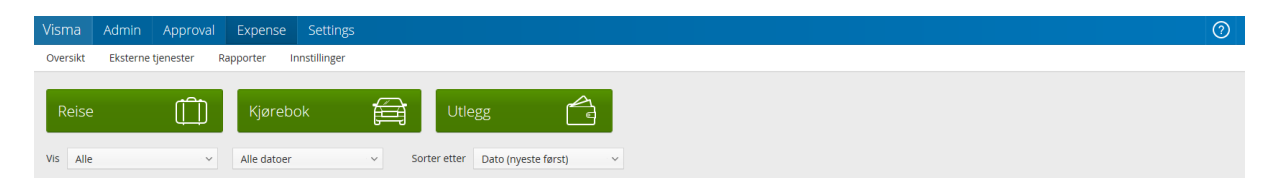

Under fana Expense kan ein gå rett på utlegg dersom det er kun gjeld refusjon av utlegg i samband med reise, eller rett på Kjørebok dersom det berre gjeld kilometergodtgjersle og eventuelle utlegg. Ein kjem då inn i rett bilete, og slepp då gå gå gjennom alle opplysningane som trengst ved reise med overnatting og eller diett.

| Visma       | Approval          | Expense Setti      | ngs              |                              |        |               | 0            | Ingvar.Linde@Hoyanger.kom<br>Høyanger.kommune |
|-------------|-------------------|--------------------|------------------|------------------------------|--------|---------------|--------------|-----------------------------------------------|
| Oversikt    | Eksterne tjer     | ester Rapporter    | Innstillinger    |                              |        |               | 1            |                                               |
| * Beskriv   | velse             |                    |                  | Vedlegg                      |        |               | Totalt belen |                                               |
| 1           |                   |                    |                  | Dette feltet er obligatorisk |        |               | Total Cochop |                                               |
| Stilling    |                   |                    | orophot          |                              |        |               |              | 0.00 NOK                                      |
| 1- K        | s<br>Communalsjef | Rådmann o          | og leiargruppe 📑 |                              |        |               |              |                                               |
|             |                   |                    |                  |                              |        |               |              |                                               |
|             |                   |                    |                  |                              |        | Lagre Avbryt  |              |                                               |
| E F         | Reise             | ) 101              | Diett            | Kjørebok                     | Utless | Sammendrag    |              |                                               |
|             |                   |                    |                  | < Januar 2017 📏              |        |               |              |                                               |
|             |                   | Tirs               |                  |                              |        | Lørdag Søndy, |              |                                               |
|             |                   | 26                 |                  |                              |        |               |              |                                               |
|             |                   |                    |                  |                              |        |               |              |                                               |
|             |                   | 2                  |                  |                              |        |               |              |                                               |
|             |                   |                    |                  |                              |        |               |              |                                               |
|             |                   | 9                  |                  |                              |        | 14            |              |                                               |
|             |                   |                    |                  |                              |        |               |              |                                               |
|             |                   | 16                 | 17               |                              |        | 21            |              |                                               |
|             |                   | 22                 | 24               |                              |        |               |              |                                               |
|             |                   |                    | 24               |                              | 21     | 20            |              |                                               |
|             |                   |                    | 31               |                              |        |               |              |                                               |
|             |                   |                    |                  |                              |        |               |              |                                               |
|             |                   |                    | 1                |                              |        |               |              |                                               |
|             |                   |                    |                  |                              |        |               |              |                                               |
|             |                   |                    |                  |                              |        |               |              |                                               |
|             |                   |                    |                  |                              |        |               |              |                                               |
|             |                   |                    |                  |                              |        |               |              |                                               |
|             |                   |                    |                  |                              |        |               |              |                                               |
|             |                   |                    |                  |                              |        |               |              |                                               |
|             |                   |                    |                  |                              |        |               |              |                                               |
| nttps://apj | proval.visma.     | net/approval?orgId | =1319066         |                              | h      |               |              |                                               |

Ved å klikke på spørsmålsteiknet vil ein heile tida få veiledning i utfyllinga.

Start med å gi ein beskrivelse av reisa for seinare gjenkjenning av reisa. Lagre, Dobbelklikk deretter på startdato for reisa. Du kan berre registrere ei reise i kvar rekning.

| Legg til ny reise    |                                                     |       |        |
|----------------------|-----------------------------------------------------|-------|--------|
| •                    |                                                     |       |        |
| * Formål/arrangement | Test av reisereknig                                 |       |        |
| * Dato og land/by    | 24.01.2017 🗎 00:00 til 25.01.2017 箇 00:00 i 🏣 Norge | Diett |        |
|                      | + Reise til flere steder                            |       |        |
|                      |                                                     | Lagre | Avbryt |

På dette biletet fyller du ut Formål/arrangement, Reisedato og klokkeslett for start og slutt på reisa. (Normalt startar og sluttar reisa på arbeidsplassen, men dersom det er billigare både for arbeidstakar og arbeidsgivar kan reisa starta frå heimstad)

Dersom reisa er utanfor Noreg kan ein legga inn fleire destinasjonar.

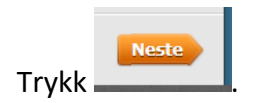

| Visma Approval Expense Settings                                                                    |                                             |                                                            |                        | C                                                          | Hayanger kommune            |
|----------------------------------------------------------------------------------------------------|---------------------------------------------|------------------------------------------------------------|------------------------|------------------------------------------------------------|-----------------------------|
| Oversikt Eksterne tjenester Rapporter Innstillinger                                                |                                             |                                                            |                        |                                                            |                             |
| Ikke sendt Beskrivelse<br>Test Møte GKRS /<br>Stilling Organisasjons<br>Li Kommunatief Biemann och | enhet<br>Jacon une                          |                                                            | Datoer<br>4 - 5 januar | Totalt beløp<br>Diettgodtgjørelse                          |                             |
| Reise                                                                                              | Kjørebok                                    | Utlegg                                                     | Sammendrag             | 1 × Hotell, innland<br>Måltidsfradrag<br>Kjøregodtgjørelse | 733,00<br>-366,50           |
| Velg måltid og losji<br>Frokost<br>Væle for alle                                                   | Lunsj N                                     | Middag Overnattingstype                                    | e Nattillegg           | 106 km x Bil<br>53 km x Passasjer<br>Utlegg                | 434,60<br>53,00             |
| 4. jan S. jan S. jan Måtid dekket<br>S. jan S. jan Måtid dekket                                    | Måitid likke dekket     Måitid likke dekket | Måitid ikke dekket v Hotell<br>Måitid ikke dekket v Hotell | Ingen nattillegg       | Frokost hotell<br>Overnatting<br>Tog<br>Totalt             | 108,00<br>1187,00<br>180,00 |
| Informacijon om overnattingssted<br>4. jan. P<br>Kostnobstordeling<br>Kostnobstordeling            | + T2<br>06.012017<br>Averyt                 | m                                                          |                        |                                                            | 2.329,10 NOK                |

På neste bilete legg du inn kva måltid som er dekka.

NB! første linje gjeld dei første 24 timane og siste linja frå 15:00 til 20:00 siste dag. Frokost og lunsj må derfor leggast inn på første linje som omfattar tidsrommet for måltidet.

Legg in overnattingstype (Hotell, Pensjonat, Hybel/Brakke eller Privat)

Namn og adresse på overnattingsstad

Etter å ha trykt lagre kan du under fana Total beløp sjå diett og måltidstrekk

| Reise                               | ∛©∮ Diett                                                                 |                           | Kjørebok                         | Sammendrag                |                        |                 |   |   |   |
|-------------------------------------|---------------------------------------------------------------------------|---------------------------|----------------------------------|---------------------------|------------------------|-----------------|---|---|---|
| Legg til kjøring                    |                                                                           | Ρ                         | assasjerer                       |                           |                        |                 |   |   |   |
| * Dato                              | 04.01.2017                                                                | P                         | assasjer Ola                     | Nordmann                  | 53                     | km 🛍            |   |   |   |
| Туре                                | Bil                                                                       | , v 🗸 1                   | + Le                             | gg til flere passasjere   | r                      |                 |   |   |   |
| Kjørelengde (km)                    | 53                                                                        | E                         | kstra godtgjørelse               | 1                         |                        |                 |   |   |   |
| Reiserute Høyanger - Førde Lufthavn |                                                                           |                           | Skog- og anleggsvei              |                           |                        |                 |   |   |   |
| Formål/arrangement Møte i GKRS      |                                                                           |                           | ) Tilhenger                      |                           |                        |                 |   |   |   |
| Formål med evt omkj                 | øring                                                                     | V                         | edlegg                           |                           |                        |                 |   |   |   |
| Kostnadsbærere                      | Kostnadsfordeling                                                         |                           | edlegg                           | Legg ved fil              |                        |                 |   |   |   |
|                                     | Lagre                                                                     | Avbryt                    | Kjørelengde                      | Trekkfritt                | Trekkpliktig           | Totalt          | Ø |   |   |
| Dato                                | Kjørerute                                                                 | туре кјитеки              |                                  |                           |                        | 217.20          |   |   | T |
| Dato<br>04.01.2017                  | Kjørerute<br>Høyanger - Førde Lufthavn                                    | Bil                       | 53,00 km                         | 185,50                    | 31,80                  | 217,50          |   | - |   |
| Dato<br>04.01.2017                  | Kjørerute<br>Høyanger - Førde Lufthavn                                    | Bil<br>1 Passasjer        | 53,00 km<br>53,00 km             | 185,50<br>53,00           | 31,80                  | 53,00           |   | ĺ |   |
| Dato<br>04.01.2017<br>05.01.2017    | Kjørerute       Høyanger - Førde Lufthavn       Førde lufthavn - Høyanger | Bil<br>1 Patsasjer<br>Bil | 53,00 km<br>53,00 km<br>53,00 km | 185,50<br>53,00<br>185,50 | 31,80<br>0,00<br>31,80 | 53,00<br>217,30 |   | 1 | 1 |

Legg inn opplysningar om kjøyrelengde, reiserute og formål og eventuelle passasjerar. Trykk på «legg til fleire passasjerer», dersom du har fleire passasjerar.

Trykk lagre, opplysningane vert då flytta til linja nedst i biletet. Du kan nå legga inn fleire reiser og trykka legg til den vil då legga seg som ny linje nedanfor.

|                                      | Diett                                                                                                    | ) 🛱 к                                               | jørebok                                         | 👌 Utle                                  | 99                                     | sa 🔁                                | ammen | drag     |  |  |
|--------------------------------------|----------------------------------------------------------------------------------------------------|-----------------------------------------------------|-------------------------------------------------|-----------------------------------------|----------------------------------------|-------------------------------------|-------|----------|--|--|
| Legg til kjøring                     |                                                                                                    | Pass                                                | sasjerer                                        |                                         |                                        |                                     |       |          |  |  |
| Dato                                 | 04.01.2017                                                                                                    | 🗎 Pass                                              | Passasjer                                       |                                         |                                        |                                     |       |          |  |  |
| Type                                 | Bil                                                                                                    | r ∽ r                                               | Ekstra godtgjørelse                             |                                         |                                        |                                     |       |          |  |  |
| Kjørelengde (km)                     | )                                                                                                    | • s                                                 | Skog- og anleggsvei                             |                                         |                                        |                                     |       |          |  |  |
| Reiserute                            |                                                                                                    | 0 т                                                 | ilhenger                                        |                                         |                                        |                                     |       |          |  |  |
| * Formål/arrangeme Møte i GKRS       |                                                                                                    |                                                     | egg                                             |                                         |                                        |                                     |       |          |  |  |
| Formål med evt o                     |                                                                                                    | Ved                                                 | egg                                             | Leaa ved f                              |                                        |                                     |       |          |  |  |
|                                      |                                                                                                    |                                                     | -00                                             |                                         |                                        |                                     |       |          |  |  |
| Kostnadsbærere                       | Kostnadsfordeling                                                                                                    |                                                     |                                                 |                                         |                                        |                                     |       |          |  |  |
| Kostnadsbærere<br>Dato               | Kostnadsfordeling                                                                                                    | vbryt<br>Type kjøretøy                              | Kjørelengde                                     | Trekkfritt                              | Trekkpliktig                           | Totalt                              | Ø     |          |  |  |
| Kostnadsbærere<br>Dato<br>04.01.2017 | E Kostnadsfordeling                                                                                                    | Vbryt<br>Type kjøretøy<br>Bil                       | Kjørelengde<br>53,00 km                         | Trekkfritt<br>185,50                    | Trekkpliktig<br>31,80                  | Totalt<br>217,30                    | Ø     | / 🗊      |  |  |
| Dato 04.01.2017                      | Kostnadsfordeling Legg til Av Kjørerute Høyanger - Førde Lufthavn                                                                                   | Vbryt<br>Type kjøretøy<br>Bil<br>1 Passasjer        | Kjørelengde<br>53,00 km<br>53,00 km             | Trekkfritt<br>185,50<br>53,00           | Trekkpliktig<br>31,80<br>0,00          | Totalt<br>217,30<br>53,90           | •     | <b>Î</b> |  |  |
| Dato<br>04.01.2017<br>05.01.2017     | <ul> <li>Kostnadsfordeling</li> <li>Legg til An</li> <li>Kjørerute</li> <li>Høyanger - Førde Lufthavn</li> <li>Førde lufthavn - Høyanger</li> </ul> | xbryt<br>Type kjøretøy<br>Bil<br>1 Passasjer<br>Bil | Kjørelengde<br>53,00 km<br>53,00 km<br>53,00 km | Trekkfritt<br>185,50<br>53,00<br>185,50 | Trekkpliktig<br>31,80<br>0,00<br>31,80 | Totalt<br>217,30<br>53,80<br>217,30 | •     | · •      |  |  |

Dersom registreringa er feil trykk på penn for å redigere, huks då å Lagre på nytt etter redigering. Eller du kan slette linja ved å trykke på søppelkassen

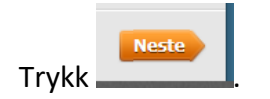

| Visma        | Approval               | Expense S                | lettings                  |                                                                                                    |              |          |       |            |         | (           | 2      | ngvar.Linde@f<br>Høyanger kommu | Hoyanger.kom<br>ine | ~ |
|--------------|------------------------|--------------------------|---------------------------|----------------------------------------------------------------------------------------------------|--------------|----------|-------|------------|---------|-------------|--------|---------------------------------|---------------------|---|
| Oversikt     | Eksterne tj            | enester Rapporte         | Last opp fil              |                                                                                                    |              |          |       |            |         |             |        |                                 |                     |   |
| Ikke ser     | ndt Besk<br><b>Tes</b> | rivelse<br>t Møte GKRS 🧪 |                           | Fil                                                                                                    | Vism         | a Attach |       |            |         | le          | ðр     |                                 |                     |   |
|              | Stillin<br>1 - K       | ng C<br>ommunalsjef R    | overhaung                 |                                                                                                    |              |          | Overn | alling 2,0 | - I : . | 3)<br>D     | ørelse |                                 |                     |   |
| F            | Reise                  |                          |                           |                                                                                                    |              | -        |       |            |         | si          | ørelse |                                 |                     |   |
| L.           | egg til utlegg         |                          | Colling of the second     | and the second second sec |              |          |       |            |         | 1           |        |                                 | 434,6<br>53.0       |   |
| *D           | ato                    | 24.01.2017               |                           |                                                                                                    | · / -        |          |       | _          |         |             |        |                                 |                     |   |
| * T <u>i</u> | ype utlegg             | Velg utleggs             |                           |                                                                                                    |              | Leg      | g ved |            | Avt     | oryt        |        |                                 |                     |   |
| *V.          | aluta                  | NOK (Norge)              | a                         |                                                                                                    |              |          |       |            |         | Overnatting |        |                                 |                     |   |
| *B           | eløp                   |                          | 0,00                      |                                                                                                    |              |          |       |            |         | Tog         |        |                                 |                     |   |
| * F          | ormâl                  | Møte i GKRS              |                           |                                                                                                    |              |          |       |            |         | Totalt      |        |                                 |                     |   |
|              |                        |                          |                           |                                                                                                    |              |          |       |            |         |             |        |                                 | 2 329,10 NO         | к |
|              |                        | Utlegg uter              | nlands                    |                                                                                                    |              |          |       |            |         |             |        |                                 |                     |   |
|              |                        | Legg til                 | Avbryt                    |                                                                                                    |              |          |       |            |         |             |        |                                 |                     |   |
|              | Dato                   | Formål                   | Utleggstype               | Beløp                                                                                                    | Lokalt beløp | •        | ß     | Ø          |         |             |        |                                 |                     |   |
|              |                        | Møte i GKRS              | Overnatting               | 1 187,00 NOK                                                                                                    | 1 187,00 NOK |          |       |            | / 🗊     |             |        |                                 |                     |   |
|              |                        | Møte i GKRS              | Frokost hotell            | 108,00 NOK                                                                                                    | 108,00 NOK   |          |       |            |         |             |        |                                 |                     |   |
|              |                        | Møte i GKRS              | Tog                       | 180,00 NOK                                                                                                    | 180,00 NOK   |          |       |            | / 💼     |             |        |                                 |                     |   |
|              |                        |                          | 3 Utlegg betalt av ansatt | Totalt                                                                                                    | 1 475,00 NOK |          |       |            |         |             |        |                                 |                     |   |
|              |                        |                          |                           | /                                                                                                    |              |          |       |            |         |             |        |                                 |                     |   |

Velg Legg ved fil og fana Visma Attech, her hentar du bilag som er sendt frå telefonen, når du har fylt ut utleggstype og beløp på appen blir det automatisk fylt ut når du velger bilaget.

| Approval Ex        | pense <u>Se</u> | ttinys       |                                    |                                     |           | Høyanger kommune |
|--------------------|-----------------|--------------|------------------------------------|-------------------------------------|-----------|------------------|
| Eksterne tjenester | Rapporté        | Last oop fil |                                    |                                     |           |                  |
| ndt Beskrivelse    | e GKRS 🧪        |              | Fil                                | Visma Attach                        |           | løp              |
| Stilling           | C               |              |                                    |                                     |           | zjørelse         |
| 1 - Kommur         | паізјет к       |              | Klikk og dra filer s<br>PNG/JPEG/P | OM SKAI legges ved<br>DF, Maks 5 MB |           | nnland           |
| Reise              |                 |              | e                                  | ller                                |           | rag<br>gjørelse  |
| .egg til utlegg    |                 |              | Ve                                 | lg fil                              |           | il 4<br>ssasjer  |
| Dato               | 24.01.2017      |              |                                    |                                     |           |                  |
| Type utlegg        | Velg utleggs    |              |                                    | Legg ved                            | Avbryt    | all              |
| /aluta             | NOK (Norge)     | R            |                                    |                                     | Overnatti | ng 11            |
| 3eløp              |                 | 0,00         |                                    |                                     | Tog       |                  |

Eller hent scanna bilag frå mappe på Pc.

Legg inn andre utlegg (med eller utan dokumentasjon)

| Legg til utlegg                  |                                                                        | Vedle                                             | gg 🔰                                              |                                                          |   |               |   |
|----------------------------------|------------------------------------------------------------------------|---------------------------------------------------|---------------------------------------------------|----------------------------------------------------------|---|---------------|---|
| * Dato                           | 24.01.2017                                                             | The Vedle                                         | gg Le                                             | gg ved fil                                               |   |               |   |
| *Type utlegg                     | Velg utleggstype                                                       |                                                   |                                                   |                                                          |   |               |   |
| * Valuta                         | NOK (Norge)                                                            |                                                   |                                                   |                                                          |   |               |   |
| * Beløp                          |                                                                        | 0,00                                              |                                                   |                                                          |   |               |   |
| * Formål                         | Møte i GKRS                                                            |                                                   |                                                   |                                                          |   |               |   |
|                                  |                                                                        |                                                   |                                                   |                                                          |   |               |   |
|                                  | <ul> <li>Litlegg utenlands</li> </ul>                                  | 1.                                                |                                                   |                                                          |   |               |   |
|                                  | <ul> <li>Utlegg utenlands</li> <li>Legg til</li> </ul>                 | Avbryt                                            |                                                   |                                                          |   |               |   |
| Dato                             | <ul> <li>Utlegg utenlands</li> <li>Legg til</li> <li>Formål</li> </ul> | Avbryt<br>Utieggstype                             | Веюр                                              | Lokalt beløp                                             | ß | Ø             |   |
| Dato<br>03.01.2017               | Utlegg utenlands  Legg til  Formål  Møte i GKRS                        | Avbryt Utleggstype Overnatting                    | Веіер<br>1 187,00 NOK                             | Lokalt beløp<br>1 187,00 NOK                             | ß | <i>•</i>      |   |
| Dato<br>03.01.2017               | Utlegg utenlands Legg til Formål Møte i GKRS Møte i GKRS               | Avbryt Utleggstype Overnatting Frokost hotell     | Beløp<br>1 187,00 NOK<br>108,00 NOK               | Lokalt beløp<br>1 187,00 NOK<br>108,00 NOK               | ß | <b>@</b><br>1 | - |
| Dato<br>03.01.2017<br>04.01.2017 | Utlegg utenlands Utlegg til Utlegg til                                 | Avbryt Utieggstype Overnatting Frokost hotell Tog | Beløp<br>1 187,00 NOK<br>108,00 NOK<br>180,00 NOK | Lokalt beløp<br>1 187,00 NOK<br>108,00 NOK<br>180,00 NOK | ß | <b>@</b><br>1 | 1 |

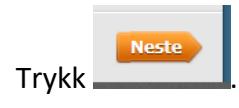

| sma Approval Expense S             | ettings                                |                                        |                           | Ingvar.Linde@Hoyanger.kom<br>Høyanger kommune |
|------------------------------------|----------------------------------------|----------------------------------------|---------------------------|-----------------------------------------------|
| ersikt Eksterne tjenester Rapporte | r Innstillinger                        |                                        |                           |                                               |
| Ikke sendt Beskrivelse             |                                        |                                        | Datoer                    | Totalt beløp                                  |
| Stilling On                        | zanisasionsenhet                       |                                        | 4 - 5 Januar              | Trekkpliktig                                  |
| 1 - Kommunalsjef Råd<br>leia       | dmann og<br>argruppe                   |                                        |                           | 63,60 NOK                                     |
|                                    |                                        |                                        |                           | Trekkfritt                                    |
| Reise / O Diett                    | Kjørebok                               | Utlegg                                 | Sammendrag                | 2 265,50 NOK                                  |
| Diettgodtgjørelse                  | Kjøregodtgjørelse                      | Utlegg                                 |                           | Totalt                                        |
| Hotell, innland, 1 73              | 33,00 04.01 Bil 53km<br>Passasjer 53km | 217,30 03.01 Overna<br>53,00 04.01 Tog | atting 1 187,00<br>180,00 | 2 329.10 NOF                                  |
| Totalt 366,50                      | NOK 05.01 Bil 53km                     | 217,30 Totalt                          | 1 475,00 NOK              |                                               |
|                                    | Totalt                                 | 487,60 NOK                             |                           |                                               |
|                                    |                                        |                                        |                           |                                               |
|                                    |                                        |                                        |                           |                                               |
|                                    |                                        |                                        |                           |                                               |
|                                    |                                        |                                        |                           |                                               |
| Kommentar                          |                                        |                                        |                           |                                               |
|                                    | ĥ                                      |                                        |                           |                                               |
| OL U. Statements                   |                                        |                                        |                           |                                               |

Velg send til godkjenning eller lagre dersom rekninga ikkje skal sendast enno.

| VISMA Approval Expense Settings                               | ?       | Ingvar.Linde@Hoyanger.kommune.no<br>Høyanger kommune |
|---------------------------------------------------------------|---------|------------------------------------------------------|
| Oversikt Eksterne tjenester Rapporter Innstillinger           |         |                                                      |
| Vis Alle Vis Alle datoer V Sorter etter Dato (nyeste først) V |         |                                                      |
| Møte GKRS     S Jamoor I. Reiseregning ID 2983143             | 🛍 🚓 🗴 🍌 | 2 329,10 NOK                                         |

Reiserekninga vil no vise i opningsbiletet med ulike ikon alt etter om den som her ikkje er sendt , ligg til godkjenning (klokke) eller er overført til lønn (hake)

Her kan du gå innatt å redigere / sjå på rekninga ved å dobbelklikke på linja eller laste den ned som Pdf fil så lenge den ikkje er sendt til godkjenning.

På lønnslippen vert det vist til reiseregning ID.

Ved spørsmål ta kontakt med: Økonomiavdelinga, Connie Helen Heggøy Tel: 57 73 07 14 <u>Connie.Heggoy@Askvoll.Kommune.no</u>